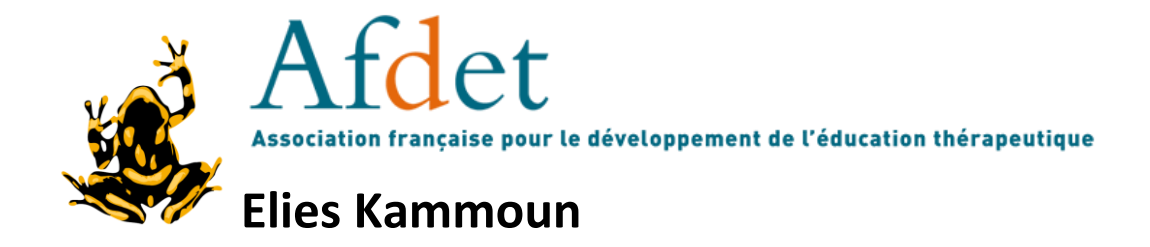

# Manuel de création d'une session de formation sur Dendreo en étapes

Nous allons prendre comme exemple une formation se nommant « pratiquer l'ETP 5 jours », elle contient 2 modules

Commencez par lancer Dendreo

puis suivez les instructions suivantes :

-Cliquer sur le bouton « Catalogue » CATALOGUE

-Sélectionner la formation dont vous avez besoin

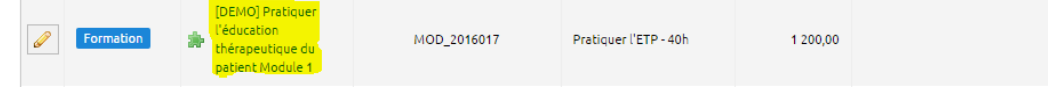

## -Cliquer sur « programmer cette formation »

Programmer cette formation

-Glisser le module dans l'agenda

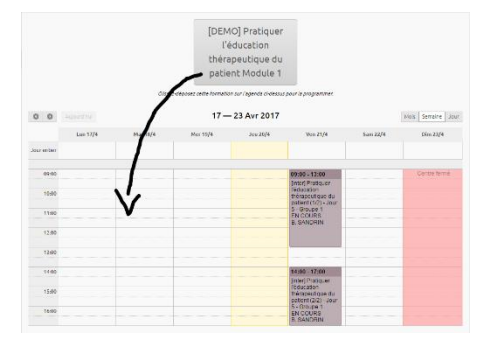

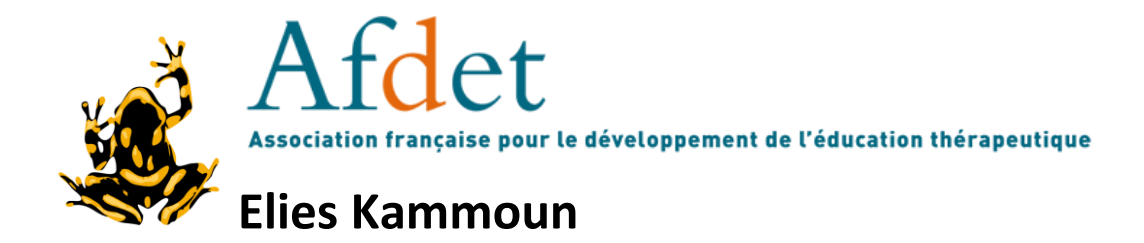

- -Modifier les informations dont vous avez besoin puis validez
- -Cliquer sur le module qui est maintenant placé dans l'agenda
- -Cliquer sur modifier 🥒 Modifier
- -Modifier l'intitulé et les informations à votre guise
- -Cliquer ensuite sur le bouton sauvegarder en bas de page

## -Cliquer sur Module

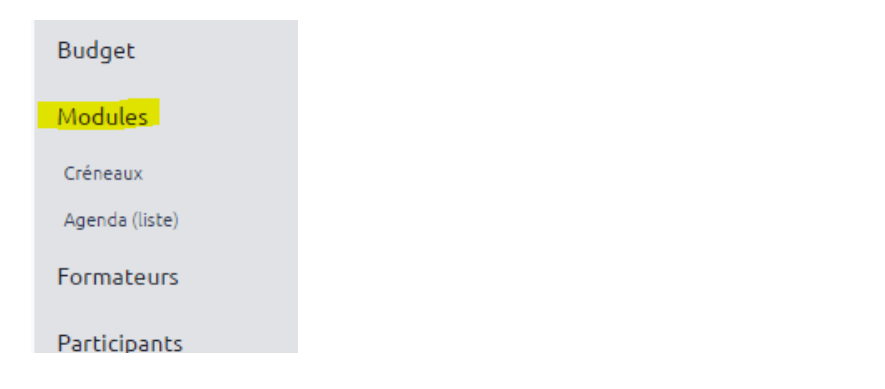

-Cliquer ensuite sur ajouter un module

(pour une formation à deux modules)

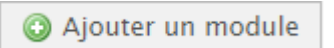

-Ajouter le module dont vous avez besoin

(ici ce sera le module 2 de « Pratiquer l'ETP 5 jours »)

| Module *               | [DEMO] Pratiquer l'éducation thérapeutiq |  |
|------------------------|------------------------------------------|--|
| Type de Produit        | Formation                                |  |
| Prix (par participant) | 0.00                                     |  |
| Formateur              |                                          |  |
|                        |                                          |  |

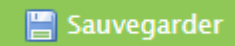

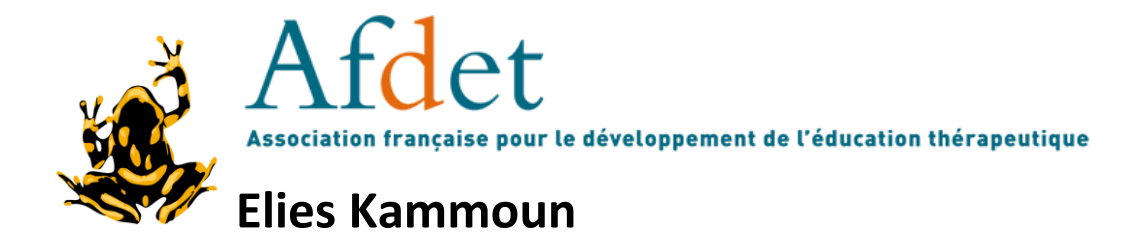

## -Modifier à votre guise les modules

## -Cliquer sur « créneaux » sur le côté

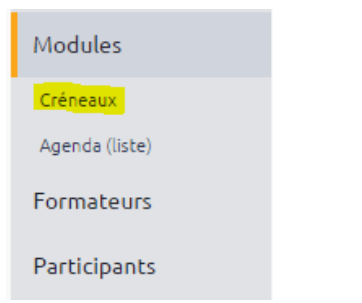

## -Renommer les créneaux

|     | Module                    | Intitulé du créneau | Jour       | Heure de début | Heure de fin |    | ۹ |          |
|-----|---------------------------|---------------------|------------|----------------|--------------|----|---|----------|
| 12: | [DEMO] Pratiquer l'éducat | Jour 1              | 17/04/2017 | 09:00          | 12:00        | Зh | ۰ | จ        |
| 12: | [DEMO] Pratiquer l'éducat | Jour 1              | 17/04/2017 | 13:00          | 17:00        | 4h | ٥ | <b>1</b> |
| 12: | [DEMO] Pratiquer l'éducat | Jour 2              | 18/04/2017 | 09:00          | 12:00        | 3h | ۰ | ଶ        |
| 12: | [DEMO] Pratiquer l'éducat | Jour 2              | 18/04/2017 | 13:00          | 17:00        | 4h | ٥ | จ        |

## -Cliquer sur « Formateurs »

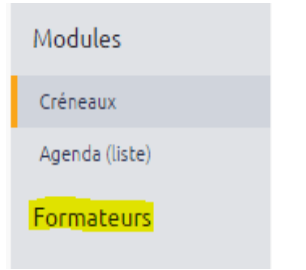

## -Cliquer sur « Ajouter un formateur » puis ajouter les formateurs

| concernes               | Ajouter un ion | mateur        |   |  |
|-------------------------|----------------|---------------|---|--|
| Informations principale | 25 Nom *       | Elies Kammoun |   |  |
| 🔀 Annuler               |                |               | • |  |

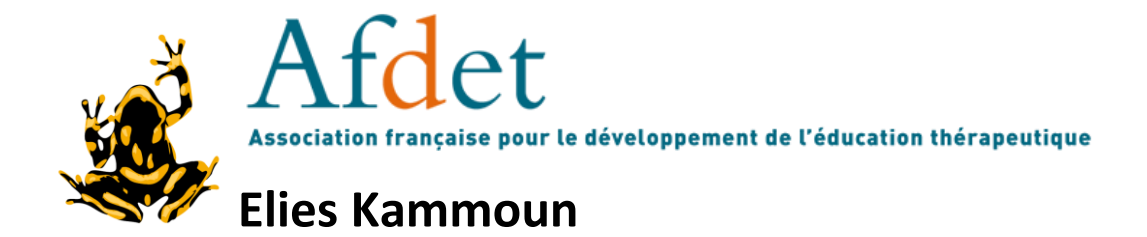

#### -Cliquer ensuite sur « Participants »

| Formateurs           |
|----------------------|
| Participants         |
| Prix par participant |
| Relevé de présences  |
|                      |

-Cliquer sur le bouton « Ajouter » O Ajouter puis ajoutez les participants concernés

| Entreprise                   |                                           |
|------------------------------|-------------------------------------------|
| Entreprise (ou Particulier): |                                           |
| Participant identifié        | Participant(s) non identifié(s)           |
|                              | Ajouter 1 participant(s) non identifié(s) |
| Nom *                        | Ajouter                                   |

-Cliquer sur « relevé de présence » puis notez les personnes qui étaient présentes ou absentes

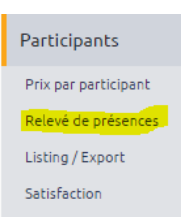

## -Cliquer sur « financement »

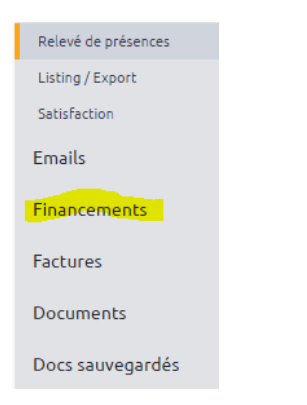

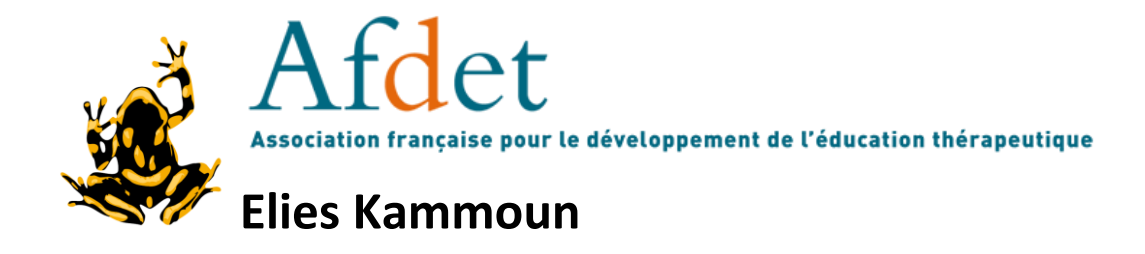

| -Cliquer sur | « ajouter un | financement » |
|--------------|--------------|---------------|
|--------------|--------------|---------------|

Ajouter un financement

-Ajuster les financements à votre guise

## -Au final, vous devez avoir un tableau des finances ressemblant à ceci

|                       | \$Dossier | 🜲 Туре      | ‡inanceur         |     | Coûts formation<br>financés | Coûts hors<br>formation<br>financés | Autres frais<br>facturés | Facturation | Numéro Facture |  |
|-----------------------|-----------|-------------|-------------------|-----|-----------------------------|-------------------------------------|--------------------------|-------------|----------------|--|
| Ø                     |           | Particulier | Alice<br>MACQUIGN | EAD | 1 200,00                    | 0,00                                | 0,00                     |             | FA_201704016   |  |
| Premier < 1 > Dernier |           |             |                   |     |                             |                                     |                          |             |                |  |

(Avec normalement plus de lignes, tout dépend du nombre de financeur)

Félicitations, vous avez créé une session de formation sur Dendreo.